## Comment utiliser la carte ?

Lorsque vous arrivez sur l'écran principal vous verrez une série d'icônes sur le côté gauche, cliquez sur celle-ci : 🤝

Vous pouvez voir à présent les six calques correspondant à six années. Si vous cliquez sur l'œil • à côté de celui de 1914, par exemple, vous effacez les tombes des poilus morts en 1914 ; vous pouvez ainsi visualiser l'ensemble des tombes (par défaut) ou celles d'une seule année.

Cliquez à présent sur « Visualiser les données », Visualiser les données une colonne s'ouvre à droite, on y trouve, par année et par ordre alphabétique, les noms des soldats décédés. Si vous cliquez sur la loupe  $\rho$  à côté d'un nom, la carte zoome sur la tombe de ce poilu et les renseignements le concernant apparaissent.

Vous pouvez faire votre recherche d'une autre manière, dans le cadre en haut à droite (où il y a marqué « filtrer »), tapez les premières lettres du nom que vous recherchez, vous verrez que sur la carte n'apparaissent plus que les noms correspondants à ces lettres.

Cliquez sur l'icône (croix bleue) correspondante sur la carte, il va apparaître un cadre avec : les nom et prénom du soldat, le nom du village dont le monument aux morts porte le nom de ce soldat, l'unité du soldat, la date de son décès, le lieu du décès, le numéro de sa tombe. Pour voir le cimetière ou la nécropole il suffit de zoomer.

Les croix turquoise correspondent à des soldats ne figurant pas sur un monument aux morts en Soule mais originaires de Soule.

En cliquant sur a gauche, vous ferez apparaître de nouvelles icônes, en cliquer sur celle en forme de cible  $\bigcirc$  dans la colonne de gauche permet de zoomer sur l'emplacement où l'on se trouve. Cette carte peut vous aider dans le cadre d'une recherche sur le terrain, il suffit de l'ouvrir sur son smartphone, on peut ainsi visualiser les tombes les plus proches.